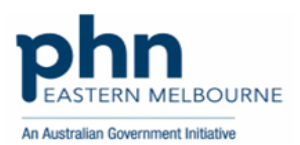

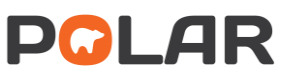

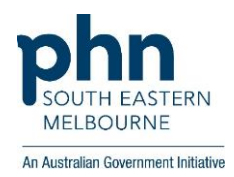

# Walkthrough: Prescriptions

## How to: navigate the Prescriptions page

- Practice overview
- Patient Medications
- Patient Prescriptions
- Provider Metrics
- Schedule 8 Medications
- Benzodiazepine & Hypnotic Medications
- Antibiotic Medications
- Anatomical Therapeutic Chemical (ATC) Classification

All data shown in this guide is example data.

## Step 1: Log on to polarexplorer.org.au

Use a compatible web browser: Chrome or Firefox.

#### Step 2: Click on Reports

| Valrus for BP and MD                                                                                  | Clinic Summary enhancement preview                                                                        |  |
|----------------------------------------------------------------------------------------------------|----------------------------------------------------------------------------------------------------|--|
| vownioad wairus<br>Valrus information                                                                 | The recording of the Clinic Summary preview can be found via https://www.youtube.com/watch?v=la4ll.gRWYao |  |
| DEMO Report Links                                                                                     |                                                                                                    |  |
| OVID-19 vaccine planning DEMO<br>linic Summary DEMO<br>IP-QI report DEMO<br>lospitalisation Risk DEMO |                                                                                                    |  |
| ducation and Support                                                                                  |                                                                                                    |  |
| OLAR Practices Education Hub<br>OLAR Walkthroughs<br>revious POLAR Q&A Webinars<br>OLAR Mapping       |                                                                                                    |  |
|                                                                                                    |                                                                                                    |  |
|                                                                                                    |                                                                                                    |  |
|                                                                                                    |                                                                                                    |  |
|                                                                                                    |                                                                                                    |  |

## Step 3: Click on Clinic Summary

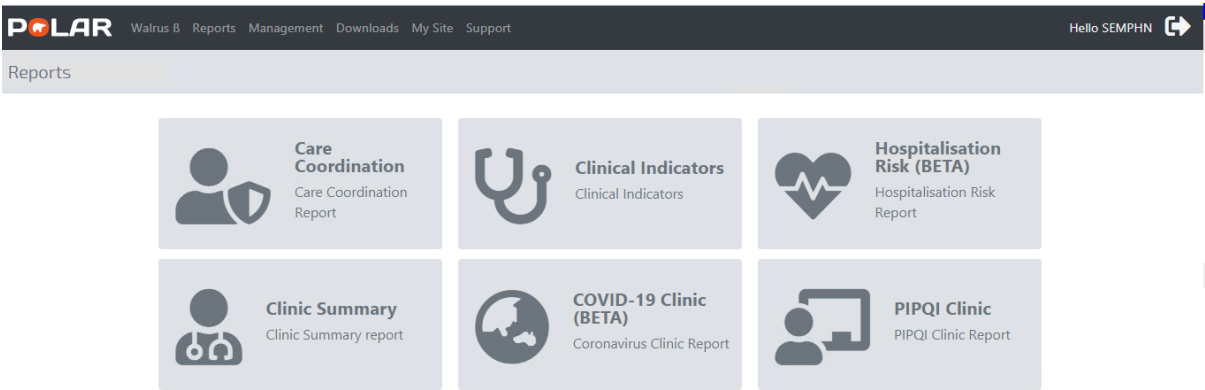

### Step 4: From the left-hand side of the screen, apply Filters.

Click on Patient, Patient Status, click on Active, click on green tick. If applicable, click on RACGP Active, click on Active, click on green tick. Click on Medications, click on Current Medications, click on green tick. Click on Clinical drop-down arrow, click on Prescriptions.

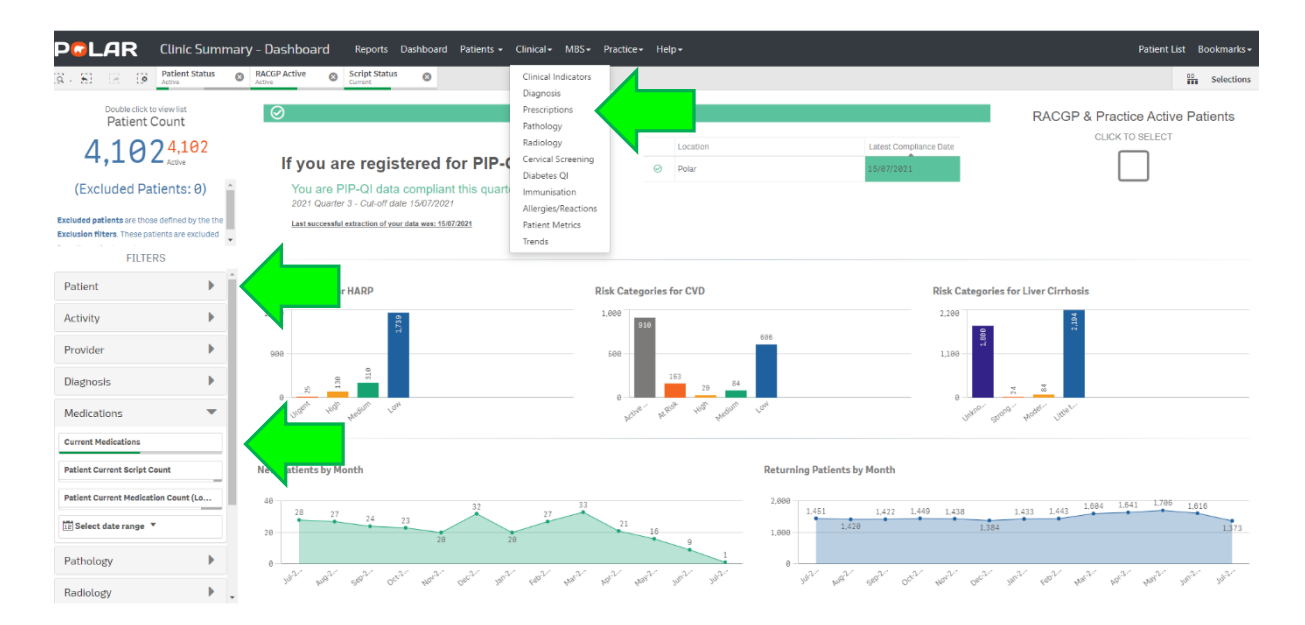

## Step 5: From the left-hand side of the screen, apply **Filters**.

Click on Patient, Patient Status, click on Active, click on green tick. If applicable, click on RACGP Active, click on Active, click on green tick. Click on Medications, click on Current Medications, click on green tick. Click on Clinical drop-down arrow, click on Prescriptions.

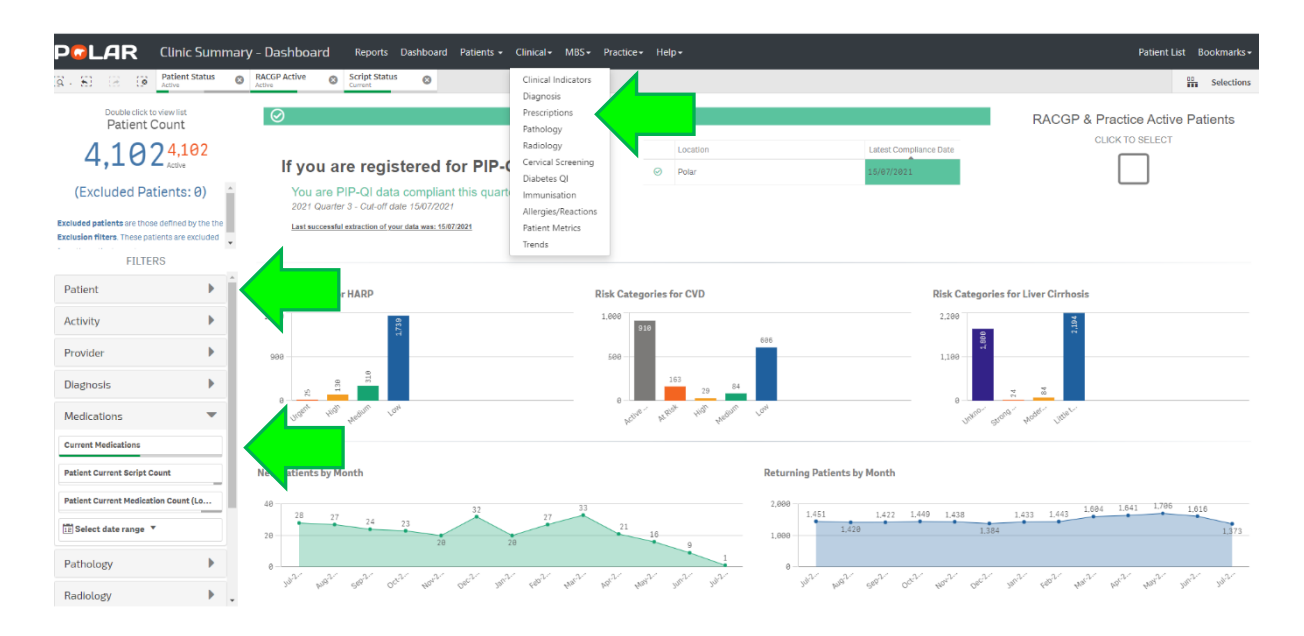

## Step 6:

The **Overview** tab shows:

- Brand Name and Generic Medication search.
- Top 20 Medication by Prescription Count.
- Prescription by Provider.

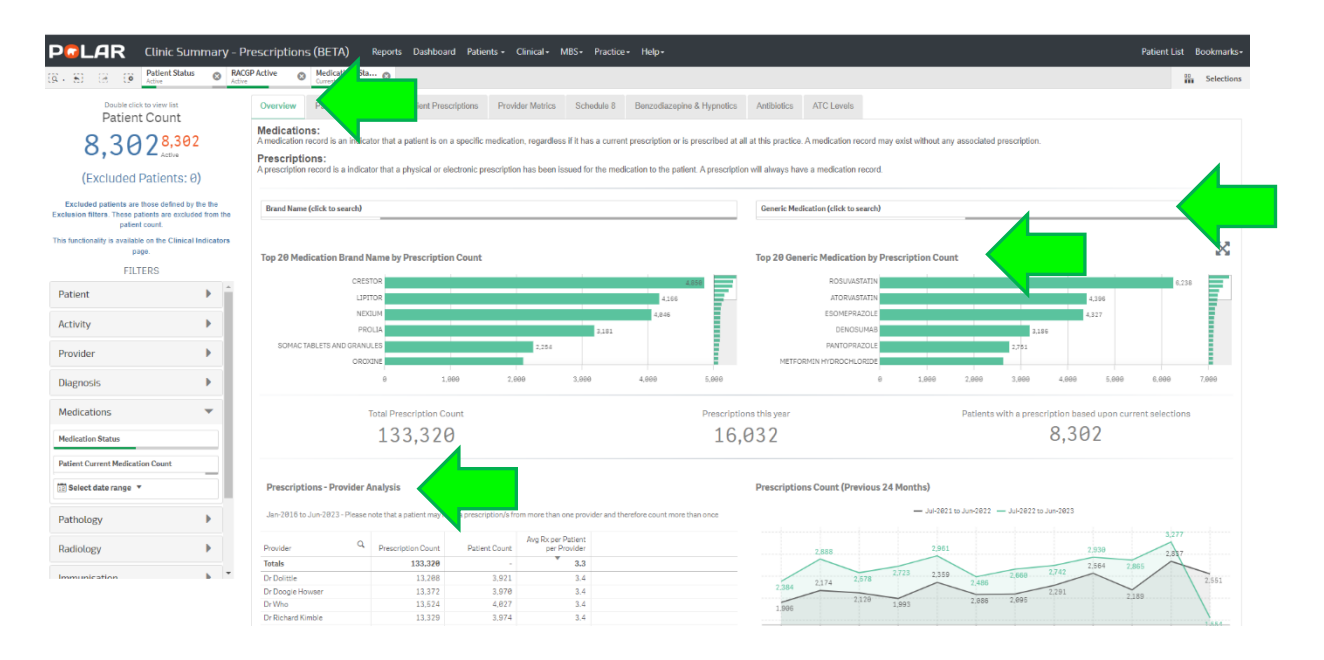

The Patient Medication tab shows:

- Patient name, Brand and Generic Medication, medication information
- All columns can be searched by clicking the magnifying glass.

|                                            | Activ                              |                        |                                                           |               |                                     |             |                        |                        |        |        |                     |                       |            |                            |                       |                       |   |
|--------------------------------------------|------------------------------------|------------------------|-----------------------------------------------------------|---------------|-------------------------------------|-------------|------------------------|------------------------|--------|--------|---------------------|-----------------------|------------|----------------------------|-----------------------|-----------------------|---|
| Double click to view list<br>Patient Count |                                    | Overview Patient Medic | cations P                                                 | wider Metrics | Schedule 8                          | Benzodiazep | ne & Hypnotics         | Antibiotics            | ATC Le | evels  |                     |                       |            |                            |                       |                       |   |
| 8,302 <mark>8,30</mark>                    | 2                                  | Patient Medications    |                                                           |               |                                     |             |                        |                        |        |        |                     |                       |            |                            |                       |                       | × |
| (Excluded Patients: 6                      | <b>)</b> )                         | Full Name              | Q Brand Name                                              | Q. Gener      | ic Medication Name                  | Q,          | Medication Q<br>Status | All Time (<br>Rx Count | A Rx O | onth Q | 6 Month<br>Rx Count | Q. 9 Monti<br>Rx Coun | a,         | 12 Month Q.<br>Rx Count Q. | First Q<br>Prescribed | Last Q.<br>Prescribed |   |
|                                            |                                    | Tori Barr              | NORSPAN                                                   | BUPR          | ENORPHINE                           |             | Current                | 14                     | 6      | 6      |                     | 11                    | 16         | 19                         | 08/12/2008            | 04/08/2023            |   |
| xcluded patients are those defined by      | the the                            | Tori Barr              | PROLIA                                                    | DENO          | SUMAB                               |             | Current                |                        | 2      | 0      |                     | 1                     | 1          | 1                          | 25/01/2023            | 17/07/2023            |   |
| patient count.                             | ieu som the                        | Jalen Fuller           | REANDRON 1988                                             | TESTO         | USTERUNE UNDECAN                    | JAIE        | Current                |                        | 8      | 1      |                     | 1                     | 1          | 1                          | 84/09/2019            | 18/06/2023            |   |
| unctionality is available on the Clinical  | Indicators                         | Jorden Hartman         | BREO ELLIPTA                                              | FLUT          | ICASONE FOROATE[V]                  | DANTEROL    | Current                |                        | 3      | 1      |                     |                       | 2          | 2                          | 03/04/2022            | 18/06/2023            |   |
| page.                                      |                                    | Kulten Lynn            | AUVAN IAN<br>DRODECIA                                     | METH          | TERMEDINISULUNE AG                  | CFUNAIE     | Current                |                        | 4      | 1      |                     | -                     | 1          | 2                          | 13/09/2022            | 18/00/2823            |   |
|                                            |                                    | Tucker Crane           | PROPECIA                                                  | FINAL         | STERIDE                             |             | Current                |                        | 1      | 1      |                     | 1                     | 1          | 1                          | 18/06/2023            | 18/06/2023            |   |
| FILTERS                                    |                                    | Carvin Daniels         | ESCITALOPRAM                                              | EOGI          | ALOPRAM                             |             | Current                |                        |        | 2      |                     | 2                     | 2          | 0                          | 30/05/2019            | 17/00/2023            |   |
| *                                          |                                    | Gia Mckenzie           | ALPRIM                                                    | TRIM          | ETHOPRIM                            |             | Current                |                        | 1      | 1      |                     | 1                     | 1          | 1                          | 17/06/2023            | 17/06/2023            |   |
| lctivity 🕨                                 | •                                  | Haiden Dudley          | ALPHAMOX                                                  | AMOR          | CILLIN                              |             | Current                |                        | 5      | 1      |                     | 1                     | 1          | 1                          | 21/12/2011            | 17/06/2023            |   |
| vidor                                      | Haiden Dudley SYMBICORT TURBUHALER |                        | BUDESONIDE/FORMOTEROL<br>(EFORMOTEROL) FUMARATE DIHYDRATE |               | Current                             |             | 4                      | 1                      |        | 1      | 1                   | 1                     | 09/07/2018 | 17/06/2023                 |                       |                       |   |
| rovider                                    |                                    | Iris Herring           | LAMISIL TABLETS                                           | TERBI         | INAFINE                             |             | Current                |                        | 2      | 2      |                     | 2                     | 2          | 2                          | 06/05/2023            | 17/06/2023            |   |
|                                            |                                    | Jace Garcia            | EPIDUO                                                    | ADAP          | ALENE/BENZOYL PERK                  | DXIDE       | Current                |                        | 2      | 2      |                     | 2                     | 2          | 2                          | 18/05/2023            | 17/06/2023            |   |
| snosis                                     |                                    | Jaxson Mills           | ACTONEL EC ONCE-A-WEEK                                    | RISED         | DRONATE SODIUM                      |             | Current                |                        | 8      | 1      |                     | 1                     | 2          | 3                          | 31/01/2020            | 17/06/2023            |   |
|                                            |                                    | Jaxson Mills           | VITORIN                                                   | EZETI         | MIBEISIMVASTATIN                    |             | Current                | 1                      | 9      | 1      |                     | 1                     | 2          | 3                          | 25/03/2009            | 17/06/2023            |   |
| lications                                  | *                                  | Jazmin David           | VALTREX                                                   | VALA          | CICLOVIR                            |             | Current                |                        | 1      | 1      |                     | 1                     | 1          | 1                          | 17/06/2023            | 17/06/2023            |   |
|                                            |                                    | Kadin Martin           | CROSUVA                                                   | ROSU          | WASTATIN                            |             | Current                |                        | 1      | 1      |                     | 1                     | 1          | 1                          | 17/06/2023            | 17/06/2023            |   |
| ication Status                             |                                    | Keyla Rice             | HIPREX                                                    | METH          | IENAMINE HIPPURATE                  |             | Current                |                        | 1      | 1      |                     | 1                     | 1          | 1                          | 17/06/2023            | 17/06/2023            |   |
|                                            |                                    | Keyla Rice             | KEFLEX                                                    | CEFAI         | LEXIN                               |             | Current                | 1                      | 3      | 1      |                     | 1                     | 2          | 2                          | 03/08/2017            | 17/06/2023            |   |
| ient Current Medication Count              | - H .                              | Kobe Benjamin          | LIPEX                                                     | SIMU          | ASTATIN                             |             | Current                |                        | 1      | 1      |                     | 1                     | 1          | 1                          | 17/06/2023            | 17/06/2023            |   |
| Calact data range 🔻                        |                                    | Kobe Benjamin          | NEXIUM                                                    | ESOM          | IEPRAZOLE                           |             | Current                |                        | 3      | 3      |                     | 3                     | 3          | 3                          | 23/04/2023            | 17/06/2023            |   |
| perect date range                          |                                    | Lillianna Miles        | PRESOLOL                                                  | LABE          | TALOL HYDROCHLORI                   | DE          | Current                |                        | 2      | 2      |                     | 2                     | 2          | 2                          | 19/05/2023            | 17/06/2023            |   |
|                                            |                                    | Luke Webster           | A&M-FINTAB 1                                              | FINAS         | STERIDE                             |             | Current                |                        | 3      | 1      |                     | 1                     | 1          | 1                          | 24/12/2021            | 17/06/2023            |   |
| thology                                    |                                    | Mathias Harding        | CIALIS                                                    | TADA          | LAFIL                               |             | Current                |                        | 2      | 1      |                     | 1                     | 1          | 1                          | 02/12/2004            | 17/06/2023            |   |
|                                            |                                    | Maverick Dillon        | COVERSYL                                                  | PERIM         | NDOPRIL ARGININE                    |             | Current                |                        | 3      | 1      |                     | 2                     | 3          | 3                          | 11/10/2022            | 17/06/2023            |   |
| fiology                                    | •                                  | Nancy Griffith         | BRINTELLIX                                                | VORT          | IOXETINE                            |             | Current                |                        | 3      | 3      |                     | 3                     | 3          | 3                          | 26/04/2023            | 17/06/2023            |   |
|                                            |                                    | Nancy Griffith         | DIFFLAM SORE THROAT GARGLE<br>MOUTH SOLUTION              | E& BENZ       | YDAMINE HYDROCHLI                   | ORIDE       | Current                |                        | 1      | 1      |                     | 1                     | 1          | 1                          | 17/06/2023            | 17/06/2023            |   |
| nunisauun                                  |                                    | Pierce Lynch           | REDIPRED                                                  | PRED          | NISOLONE                            |             | Current                |                        | 1      | 1      |                     | 1                     | 1          | 1                          | 17/06/2023            | 17/06/2023            |   |
|                                            | *                                  | Rosa House             | PARIET                                                    | RABE          | PRAZOLE SODIUM                      |             | Current                |                        | 1      | 1      |                     | 1                     | 1          | 1                          | 17/06/2023            | 17/06/2023            |   |
|                                            |                                    | Sariah Kent            | FLUQUADRI                                                 | INACI         | TIVATED QUADRIVALE<br>JENZA VACCINE | NT          | Current                |                        | 1      | 1      |                     | 1                     | 1          | 1                          | 17/06/2023            | 17/06/2023            |   |
|                                            |                                    | Sariah Pierce          | POLARAMINE                                                | DEXC          | HLORPHENIRAMINE                     | ALEATE      | Current                |                        | 1      | 1      |                     | 1                     | 1          | 1                          | 17/06/2023            | 17/06/2023            |   |
|                                            |                                    | Sariah Pierce          | VENTOLIN                                                  | SALB          | UTAMOL                              |             | Current                |                        | 2      | 1      |                     | 1                     | 1          | 1                          | 89/11/2819            | 17/06/2023            |   |

## The **Patient Prescriptions** tab shows:

- Patient name, Brand and Generic Medication, prescription information
- All columns can be searched by clicking the magnifying glass.

|                                       | c Summary – P       | rescriptions (BETA)  | Reports Dashboard Patients - Clinical          | MBS+ Practice+ Help+                                      |                           |          |              |                |               | Patien              | t List Bookma |
|---------------------------------------|---------------------|----------------------|------------------------------------------------|-----------------------------------------------------------|---------------------------|----------|--------------|----------------|---------------|---------------------|---------------|
| - S C Patient                         | t Status 🕲 RAC      | GP Active Statio     | n_Sta ©                                        |                                                           |                           |          |              |                |               |                     | Select        |
| Double click to view I<br>Patient Cou | nt                  | Overview Patient Me  | edications Patient Prescriptions Pr            | e 8 Benzodiazepine & Hypn                                 | otics Antibiotic          | ATC Lev  | əls          |                |               |                     |               |
| 8,302 <mark>8</mark>                  | ,302                | Patient Prescription | s                                              |                                                           |                           |          |              |                |               |                     | 2             |
|                                       |                     | Full Name            | Q, BA                                          | Q, Generic Medication Name Q                              | Strength Q                | Quantity | Q, Repeats ( | Q, Dose (      | Q, Rx Date Q, | Rx Count Provider   |               |
| (Excluded Patier                      | nts: 0)             | Totals               |                                                |                                                           |                           |          |              |                | Ť             | 133,320             |               |
|                                       |                     | Tori Barr            | NORSPAN                                        | BUPRENORPHINE                                             | 10mcg/h (10mg)            |          | 2            | 0 apply        | 04/08/2023    | 1 Valentino Rossi   |               |
| Excluded patients are those del       | fined by the the    | Tori Barr            | NORSPAN                                        | BUPRENORPHINE                                             | 18mcg/h (18mg)            |          | 2            | 0 apply        | 21/07/2023    | 1 Dr Richard Kimble |               |
| patient count.                        | s excluded from the | Tori Barr            | PROLIA                                         | DENOSUMAB                                                 | 60mg/1mL                  | 1*1mL    |              | 0 1 stat       | 17/07/2023    | 1 Dr Doogle Howser  |               |
| Annal and the in an all the second    |                     | Tori Barr            | NORSPAN                                        | BUPRENORPHINE                                             | 18mcg/h (18mg)            |          | 2            | 8 apply        | 05/07/2023    | 1 Valentino Rossi   |               |
| s runctionality is available on the c | clinical indicators | Tori Barr            | NORSPAN                                        | BUPRENORPHINE                                             | 18mcg/h (18mg)            |          | 2            | 0 apply        | 21/06/2023    | 1 Indiana Jones     |               |
| poge                                  |                     | Jalen Fuller         | REANDRON 1000                                  | TESTOSTERONE UNDECANOATE                                  | 1000mg/4mL                |          | 1            | 1 1            | 0 18/06/2023  | 1 Indiana Jones     |               |
| FILTERS                               |                     | Jorden Hartman       | BREO ELLIPTA                                   | FLUTICASONE FUROATEIVILANTEROL                            | 100mcg/25mcg              | 30 dose  |              | 5 1 puff daily | 18/86/2023    | 1 Dr Who            |               |
|                                       |                     | Kolten Lynn          | ADVANTAN                                       | METHYLPREDNISOLONE ACEPONATE                              | 0.001                     |          | 2            | 5 1            | 1 18/06/2023  | 1 Desmond Tutu      |               |
| Activity 🕨                            | •                   | Tucker Crane         | PROPECIA                                       | FINASTERIDE                                               | 1mg                       |          | 28           | 2 1            | 1 18/06/2023  | 1 Dr Dolittle       |               |
|                                       |                     | Calvin Daniela       | BLOOMS THE CHEMIST ESCITALOPRAM                | ESCITALOPRAM                                              | 10mg                      |          | 28           | 5 1            | 1 17/06/2023  | 1 Dr Dolittle       |               |
| Provider 🕨                            |                     | Gia Mckenzie         | ALPRIM                                         | TRIMETHOPRIM                                              | 300mg                     |          | 7            | 0 1 daily      | 17/06/2023    | 1 Dr Strange        |               |
|                                       |                     | Halden Dudley        | ALPHAMOX                                       | AMOXICILLIN                                               | 500mg                     |          | 28           | 0 1 q.i.d.     | 17/06/2023    | 1 Dr Seuss          |               |
| iagnosis 🕨                            |                     | Haiden Dudley        | SYMBICORT TURBUHALER                           | BUDESONIDE/FORMOTEROL (EFORMOTEROL)<br>FUMARATE DIHYDRATE | 200mcg-<br>6mcg/actuation | 120 dose |              | 5 1 b.d.       | 17/06/2023    | 1 Valentino Rossi   |               |
|                                       |                     | Iris Herring         | LAMISIL TABLETS                                | TERBINAFINE                                               | 250mg                     |          | 42           | 0 one Daily    | 17/06/2023    | 1 Indiana Jones     |               |
| Aedications                           | -                   | Jace Garcia          | EPIDUO                                         | ADAPALENE BENZOYL PEROXIDE                                | 0.1%;2.5%                 |          | 1            | 3 Apply 1      | 17/06/2023    | 1 Dr Doogie Howser  |               |
|                                       |                     | Jaxson Mills         | ACTONEL EC ONCE-A-WEEK                         | RISEDRONATE SODIUM                                        | 35mg                      |          | 4            | 5 11           | 13 17/06/2023 | 1 Dr Seuss          |               |
| Iedication Status                     |                     | Jaxson Mills         | VYTORIN                                        | EZETIMIBEJSIMVASTATIN                                     | 18mg;88mg                 |          | 30           | 5 1            | 5 17/06/2023  | 1 Indiana Jones     |               |
|                                       |                     | Jazmin David         | VALTREX                                        | VALACICLOVIR                                              | 1000mg                    |          | 4            | 2 2            | 6 17/06/2023  | 1 Dr Richard Kimble |               |
| atient Current Medication Count       | t                   | Kadin Martin         | CROSUVA                                        | ROSUVASTATIN                                              | 5mg                       |          | 30           | 5 1            | 4 17/06/2023  | 1 Dr Richard Kimble |               |
|                                       | _                   | Keyla Rice           | HIPREX                                         | METHENAMINE HIPPURATE                                     | 1g                        | 1        | 99           | 0 1 nocte      | 17/06/2023    | 1 Dr Seuss          |               |
| Select date range 🔻                   |                     | Keyla Rice           | KEFLEX                                         | CEFALEXIN                                                 | 500mg                     |          | 20           | 0 1tid.        | 17/86/2023    | 1 Indiana Jones     |               |
|                                       |                     | Kobe Benjamin        | LIPEX                                          | SIMVASTATIN                                               | 20mg                      |          | 30           | 2 1            | 1 17/06/2023  | 1 Indiana Jones     |               |
| Pathology                             | •                   | Kobe Benjamin        | NEXTUM                                         | ESOMEPRAZOLE                                              | 20mg                      |          | 30           | 2 1            | 1 17/06/2023  | 1 Valentino Rossi   |               |
|                                       |                     | Lillianna Miles      | PRESOLOL                                       | LABETALOL HYDROCHLORIDE                                   | 200mg                     | 1        | 88           | 2 1            | 7 17/06/2023  | 1 Dr Strange        |               |
| Radiology                             |                     | Luke Webster         | A&M-FINTAB 1                                   | FINASTERIDE                                               | 1mg                       | 1        | 26           | 1 1 daily      | 17/06/2023    | 1 Dr Strange        |               |
|                                       |                     | Mathias Harding      | CIALIS                                         | TADALAFIL                                                 | 20mg                      |          | 8            | 0              | 1 17/86/2023  | 1 Morgan Freeman    |               |
|                                       |                     | Maverick Dillon      | COVERSYL                                       | PERINDOPRIL ARGININE                                      | 5mg                       |          | 30           | 5 1 daily      | 17/06/2023    | 1 Valentino Rossi   |               |
| mmunisation                           |                     | Nancy Griffith       | BRINTELLIX                                     | VORTIOXETINE                                              | 10mg                      |          | 28           | 0 1 daily      | 17/06/2023    | 1 Morgan Freeman    |               |
|                                       | *                   | Nancy Griffith       | DIFFLAM SORE THROAT GARGLE & MOUTH<br>SOLUTION | BENZYDAMINE HYDROCHLORIDE                                 | 0.0015                    | 500mL    |              | 1              | 17/06/2023    | 1 Dr Richard Kimble |               |
|                                       |                     | Pierce Lynch         | REDIPRED                                       | PREDNISOLONE                                              | 5mg/mL                    |          | 1            | 5 5ml 1        | 17/06/2023    | 1 Dr Dolittle       |               |
|                                       |                     | Rosa House           | PARIET                                         | RABEPRAZOLE SODIUM                                        | 20mg                      |          | 30           | 5 1            | 1 17/06/2023  | 1 Morgan Freeman    |               |
|                                       |                     | Sariah Kent          | FLUOHADRI                                      | INACTIVATED OHADRIVALENT INFLUENZA                        |                           |          |              | 0              | 0 17/06/2023  | 1 Desmood I du      |               |

#### The **Provider Metrics** tab shows:

• Metric type with age groupings. Click on Metric type, click green tick, to get a breakdown of Clinic Providers prescribing for each metric.

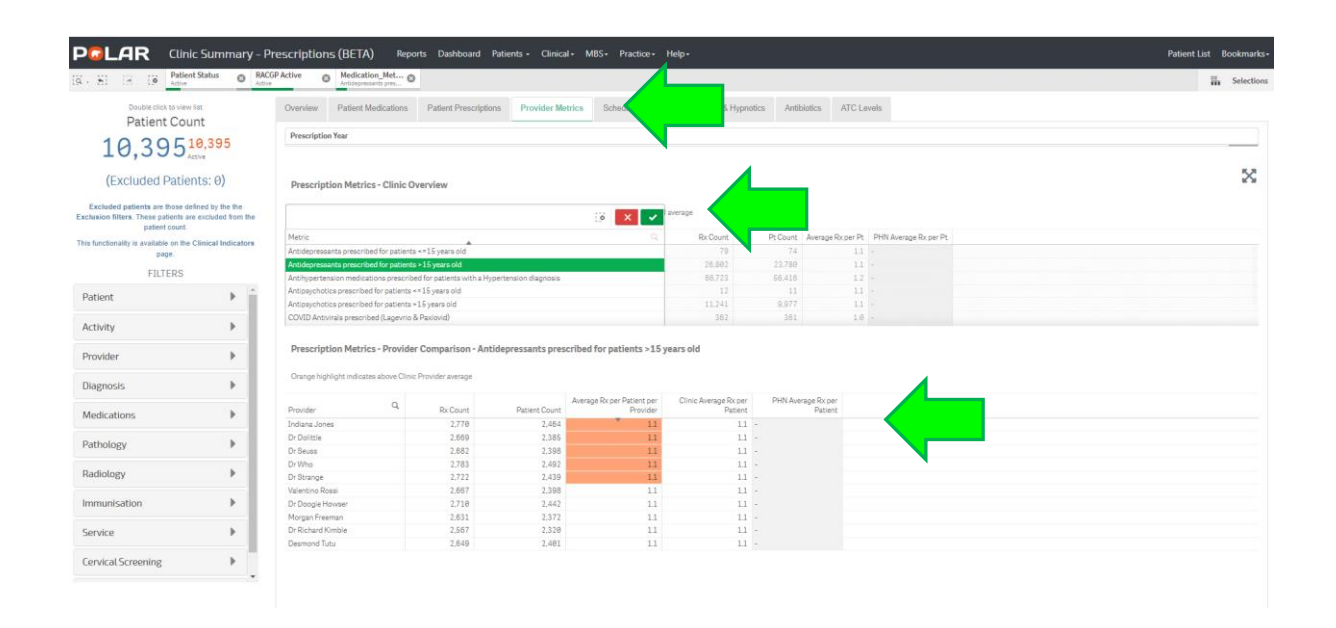

#### The Schedule 8 tab shows:

- "Click here to select Schedule 8 patients" that have ever been prescribed a Schedule 8 medication
- Schedule 8 prescriptions Generic Medication count for last 12 months
- Schedule 8 Prescriptions graph– Count previous 12 and 24 months
- Schedule 8 prescriptions Provider Analysis over the last 12 months.

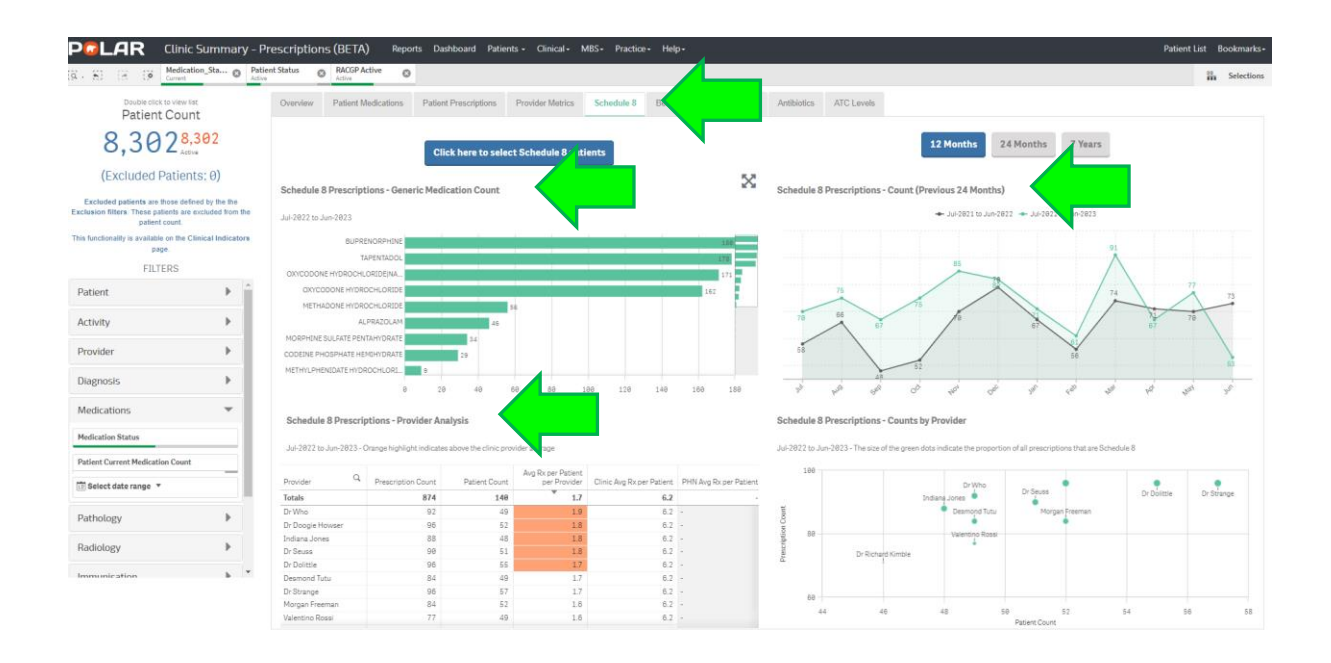

#### The Benzodiazepine & Hypnotics tab shows:

- "Click here to select Benzodiazepine & Hypnotic patients" that have ever been prescribed Benzodiazepine & Hypnotics
- Benzodiazepine & Hypnotics Prescriptions Medication count for last 12 months
- Benzodiazepine & Hypnotics Prescriptions Count previous 12 and 24 months
- Benzodiazepine & Hypnotics prescriptions Provider Analysis.

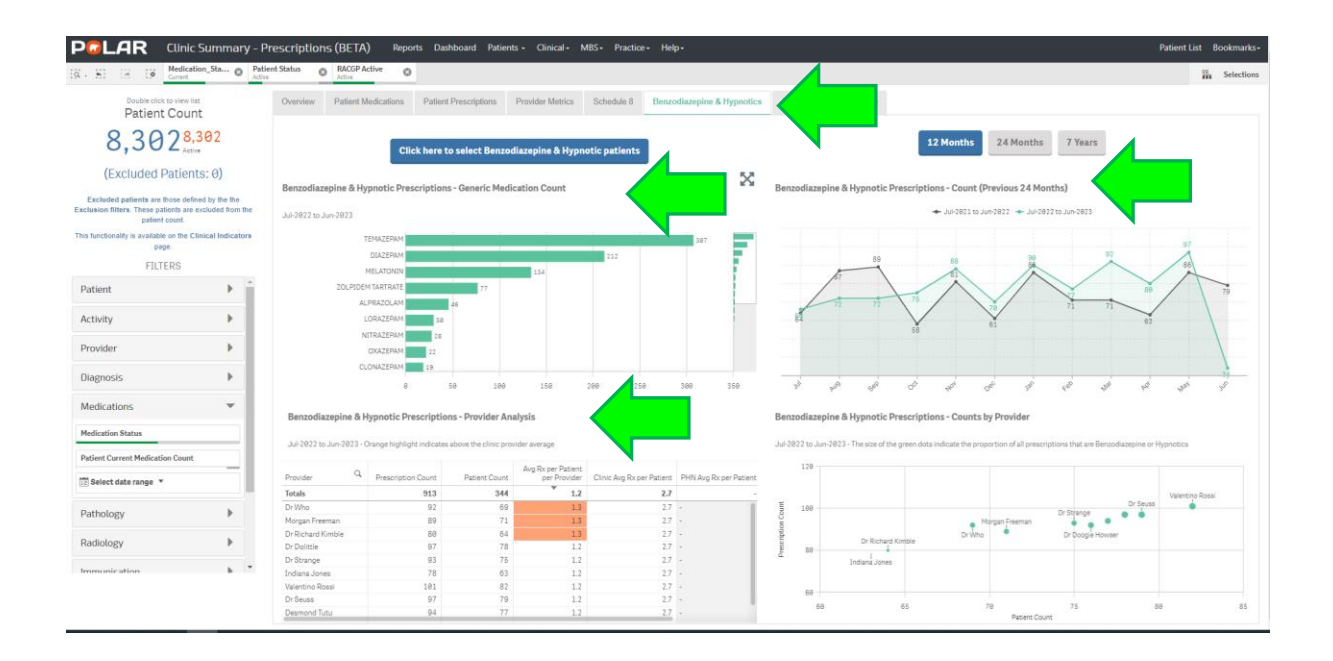

#### The Antibiotics tab shows:

- "Click here to select Antibiotic patients" that have ever been prescribed Antibiotics
- Antibiotic Prescriptions Medication count for last 12 months
- Antibiotic Prescriptions Count previous 12 and 24 months
- Schedule 8 prescriptions Provider Analysis.

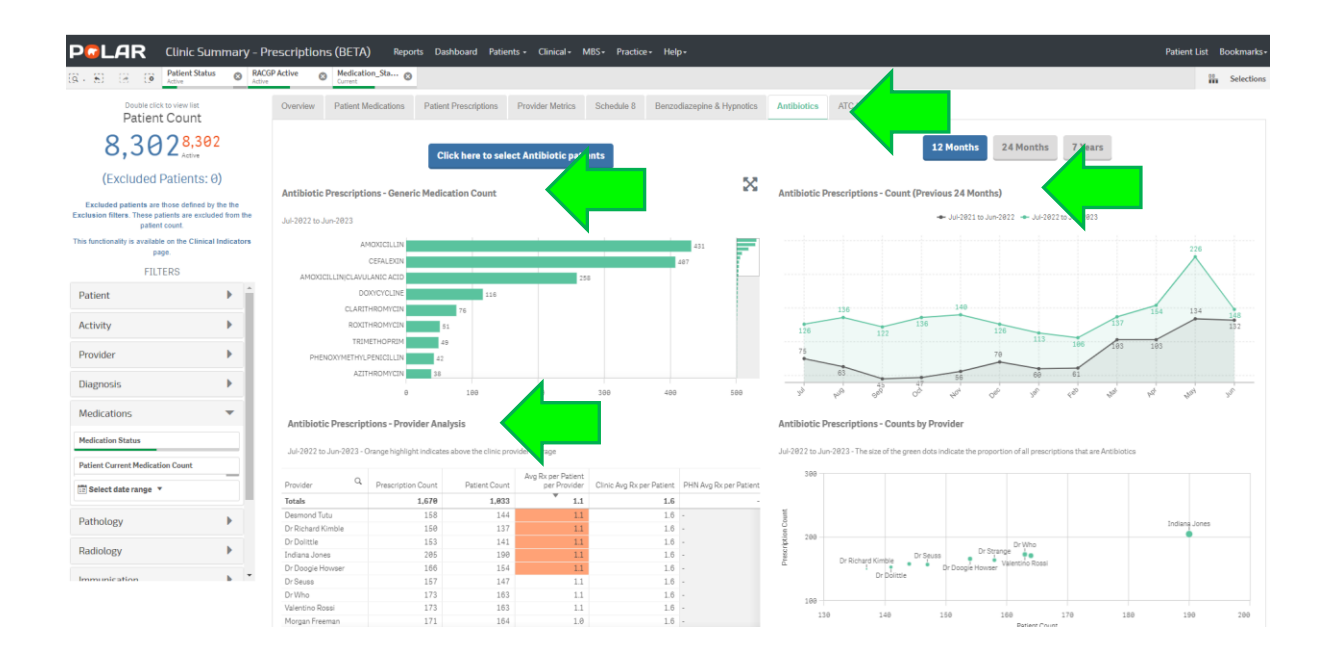

The ATC tab shows:

• A break down of the Anatomical Therapeutic Chemical classification. In the Anatomical Therapeutic Chemical classification system, the active substances are divided into different groups according to the organ or system on which they act and their therapeutic, pharmacological and chemical properties. Drugs are classified in groups at five different levels.

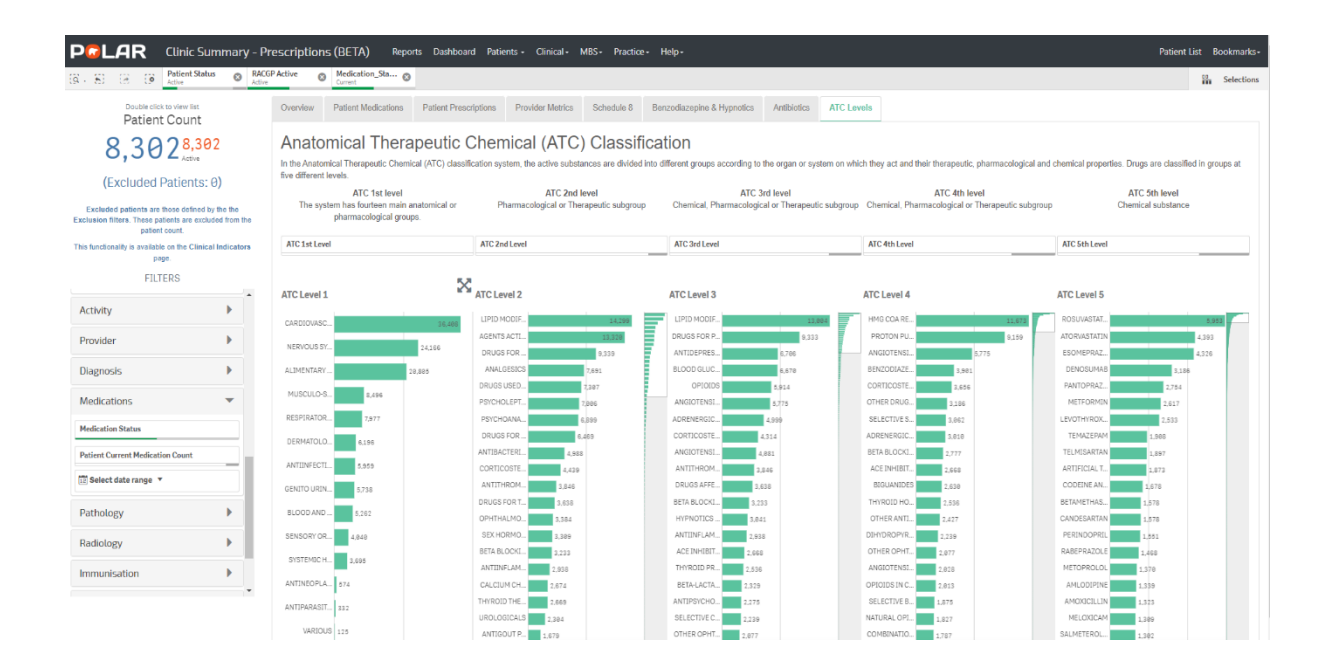

Each level can be searched. For example, under the ATC Level 1 group, click on the high level Cardiovascular System prescription count and the other levels show the breakdown of the classifications across the four groups.

| PachAR Clinic Summary - Prescriptions (BETA) Reports Dashboard Patients - Clinical - MBS - Practice - Help - Patient List Bookmarks- |                           |                                                                                                    |                       |                         |                  |                            |                   |                 |                         |                         |                   |            |  |
|----------------------------------------------------------------------------------------------------|---------------------------|----------------------------------------------------------------------------------------------------|-----------------------|-------------------------|------------------|----------------------------|-------------------|-----------------|-------------------------|-------------------------|-------------------|------------|--|
| (R · S) (R (P Medication A                                                                                                    | R SY O Patien             | nt Status O RACGP Active                                                                                                    | Medication_Sta (      | 9                       |                  |                            |                   |                 |                         |                         |                   | Selections |  |
| Double click to view list<br>Patient Count                                                                                           |                           | Overview Patient Medications                                                                                                    | Patient Prescription  | ns Provider Metrics     | Schedule 8       | Benzodiazepine & Hypnotics | Antibiotics       | ATC Levels      |                         |                         |                   |            |  |
| 2,994 <sup>2,994</sup>                                                                                                    |                           | Anatomical Therapeutic Chemical (ATC) Classification<br>In the Anatomical Therapeutic Chemical (ATC) destification system, the active substances are divided into different groups according to the organ or system on which they act and their therapeutic, pharmacological and chemical properties. Drugs are destified in groups at<br>the additional transmission of the organ or system on which they act and their therapeutic, pharmacological and chemical properties. Drugs are destified in groups at |                       |                         |                  |                            |                   |                 |                         |                         |                   |            |  |
| (Excluded Patients:                                                                                                    | 9 <b>)</b>                | tive different levels.                                                                                                    |                       | ATC 2nd la              | law              | ATC 3                      | rd level          |                 | ATC 4th                 | level                   | ATC 5th level     |            |  |
| Excluded patients are those defined by<br>Exclusion filters. These patients are exclu-<br>patient count.                             | y the the<br>ded from the | The system has fourteen main<br>pharmacological gro                                                                                                    | anatomical or<br>ips. | Pharmacological or Ther | apeutic subgroup | Chemical, Pharmacologic    | al or Therapeutic | c subgroup C    | emical, Pharmacological | or Therapeutic subgroup | Chemical substar  | ce         |  |
| This functionality is available on the Clinica                                                                                       | Indicators                | ATC 1st Level                                                                                                    | 2                     |                         |                  | ATC 3rd Level              |                   | A               | C 4th Level             |                         | ATC 5th Level     |            |  |
| page.                                                                                                    |                           |                                                                                                    |                       |                         |                  |                            |                   |                 |                         |                         |                   |            |  |
| FILTERS                                                                                                    |                           | ATC Level 1                                                                                                    | ATC                   | Level                   |                  | ATC Level 3                |                   | 2               | ° Level ∕               |                         | ATC Level 5       |            |  |
| Activity                                                                                                    | •                         | Alcterer                                                                                                    |                       | Lever                   |                  | Alchero                    |                   |                 | C Level 4               |                         | Alecentro         |            |  |
| Provider                                                                                                    |                           |                                                                                                    | LIF                   | PID MODIF               | 14,299           | LIPID MODIF                | 13,0              | 04 H            | 4G COA RE               | 11,673                  | ROSUVASTAT        | 5,953      |  |
|                                                                                                    | •                         |                                                                                                    |                       |                         | ANGIOTENSL       | 5,775                      | B                 | TA BLOCKL 2 277 | 5,775                   | TELMISARTAN 1 897       | 4,393             |            |  |
|                                                                                                    |                           |                                                                                                    | AG                    | ENTS ACTL               | 13,320           | BETA BLOCKI 3,23           | 3                 |                 | CE INHIBIT 2,868        |                         | CANDESARTAN 1,578 |            |  |
|                                                                                                    |                           |                                                                                                    |                       |                         |                  | ACE INHIBIT 2,668          |                   | 0               | 1/DROP/R 2.239          |                         | PERINDOPRIL       |            |  |
| Medications                                                                                                    | -                         |                                                                                                    | BET                   | TA BLOCKI 3,233         |                  | SELECTIVE C 2,739          |                   | A               | (GIOTENSI 2,828         |                         | METOPROLOL 1,378  |            |  |
| Medlestler Status                                                                                                    |                           |                                                                                                    |                       |                         |                  | LIPID MODIF 1,295          |                   | A               | GODTENSI 1,571          |                         | AMLODIPINE 1,339  |            |  |
| Preukacion atacus                                                                                                    | _                         |                                                                                                    | CA                    | LCIUM CH 2,674          |                  | ACE INHIBIT 796            |                   | C1              | MBINATIO 1,874          |                         | IRBESARTAN 1,141  |            |  |
| Patient Current Medication Count                                                                                                    |                           |                                                                                                    |                       |                         |                  | HIGH-CEILIN 618            |                   |                 | FIBRATES 902            |                         | OLMESARTA 1.822   |            |  |
| Select date range                                                                                                    |                           |                                                                                                    |                       | DIURETICS 1,257         |                  | SELECTIVE C 435            |                   | 5               | ULFONAMI                |                         | RAMIPRIL 929      |            |  |
|                                                                                                    |                           |                                                                                                    |                       |                         |                  | ANTIADRENE. 431            |                   |                 | CE INHIBIT 630          |                         | FENOFIBRATE 872   |            |  |
| Pathology                                                                                                    | - F - 1                   |                                                                                                    | CAF                   | CARDIAC THE 858         | ALCOSTERO ARE    |                            |                   | VGIUTENSL. 482  |                         | ATENUCUL 783            |                   |            |  |
|                                                                                                    |                           |                                                                                                    |                       |                         |                  | LOW-CELIN Inc              |                   |                 | 4D47011N 425            |                         | LERCANIDIPI CTO   |            |  |
| Radiology                                                                                                    | •                         |                                                                                                    | AN                    | ITTHYPERT 668           |                  | CARDIAC GLY 155            |                   |                 | LDOSTERO 178            |                         | SIMVASTATIN 683   |            |  |
| Immunication                                                                                                    |                           |                                                                                                    |                       |                         |                  | CARDIAC STL. 153           |                   | BI              | TA BLOCKI 361           |                         | FUROSEMIDE 618    |            |  |
| Immunisation                                                                                                    | · ·                       |                                                                                                    | VA                    | SOPROTE 97              |                  | ANTIADRENE 152             |                   | 0               | GANIC NIT \$15          |                         | IRBESARTAN 611    |            |  |
|                                                                                                    |                           |                                                                                                    |                       |                         |                  | ANTIARRHYT 101             |                   | P               | ENVLALKY 267            |                         | PERINDOPRI 509    |            |  |
|                                                                                                    |                           | CARDIOVASC                                                                                                    | 36,488                | RIPHERAL 2              |                  | AGENTS FOR 95              |                   |                 | PID MODIF               |                         | TELMISARTA.       |            |  |
|                                                                                                    |                           |                                                                                                    |                       | -                       |                  | APTERIOLAR Loc             |                   |                 | NTOTHIAT LARD           |                         | CANDESARTA        |            |  |